TO: EPSON 愛用者

FROM: EPSON 客服中心

步驟1、切換至「傳真」模式,按「選單」鍵。

印

步驟 2、選擇「5.傳真設定」功能,按「OK」鍵。

(BUS) [OK] 稿.

份數

ADF

ADF

-

步驟3、進入「傳真設定」,按「▲」或「▼」鍵,選擇「4.傳送/接收設定」,

3

3

ADF

94/普通紙/90%

2.Ethernet

按「OK」鍵。

主題敘述:原廠連續供墨系統 L550、L555 當對方接收傳真不清楚時,如何排除

步驟4、進入「傳送/接收設定」,按「▲」或「▼」鍵,選擇「2.解析度」, 按「OK」鍵,按「▲」或「▼」鍵可選擇「高品質」或「照片」,選擇完畢, 按「OK」鍵,按「▼」鍵。

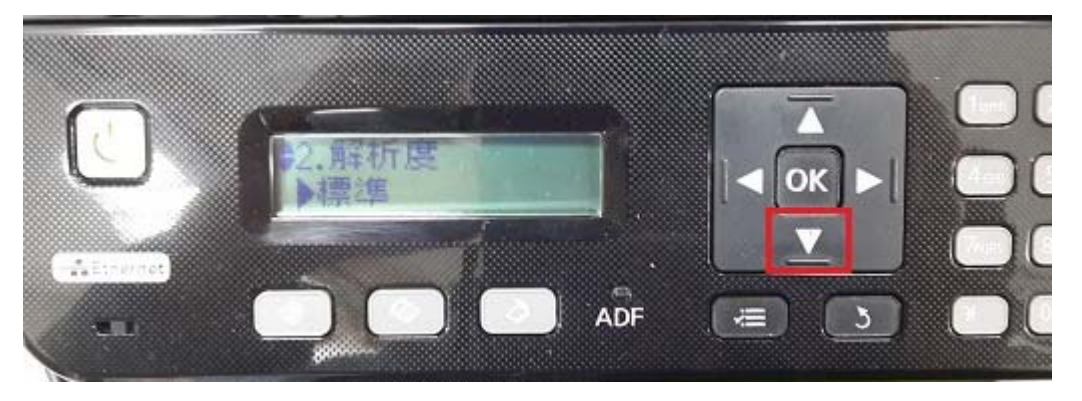

步驟 5、按「▲」或「▼」鍵,選擇「3.對比」,按「OK」鍵,可設定為「+1~+4」,按「OK」鍵。(對比區間為 -4 至 +4)

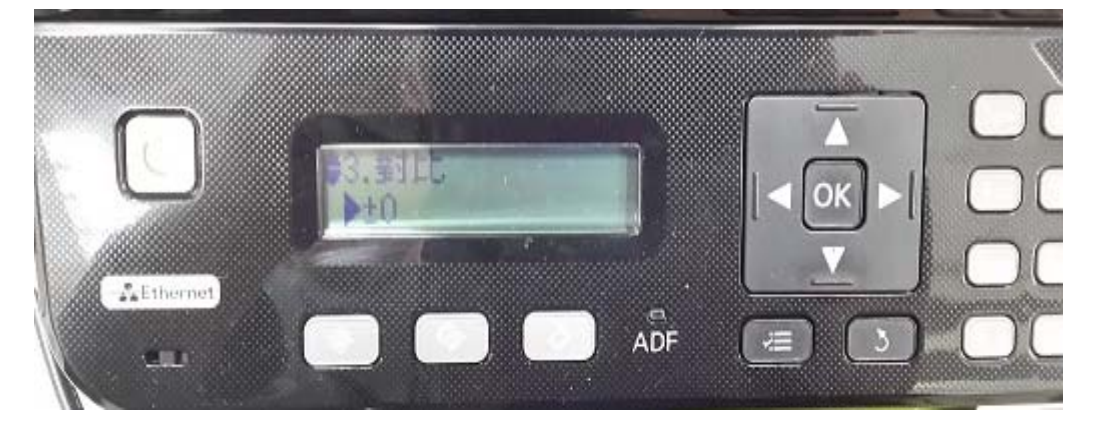